## SAS<sup>®</sup> OnDemand for Academics: Enterprise Miner<sup>™</sup>

## **Instructor Registration Instructions**

- 1. Visit the following Web site to begin: http://support.sas.com/ctx3/sodareg/index.html
- 2. Enter your e-mail address and SAS Profile password in the appropriate boxes. If you do not have a SAS Profile or have forgotten your SAS Profile credentials, continue with this section. Otherwise, continue to Step 3.

| <u>s</u> .sa | S. THE POWER TO KNOW.                                                                                                    | SAS <sup>®</sup> OnDemand for Academics<br>Control Center               |
|--------------|----------------------------------------------------------------------------------------------------|-------------------------------------------------------------------------|
| АА           |                                                                                                    |                                                                         |
|              | SAS® OnDemand for Academics<br>Access the power of SAS software through the Internet.                                                                                              |                                                                         |
|              | The SAS <sup>®</sup> Control Center uses the same userid and password as the Sacreate a SAS Profile to get started. If you are an existing user, please er Profile password below. | AS Profile. If you are a new user,<br>inter your e-mail address and SAS |
|              | E-mail address:                                                                                                    |                                                                         |
|              | Password:                                                                                                    |                                                                         |
|              | Enter New User?   Forgot Your Password?                                                                                                    |                                                                         |
|              | Contact Us   Server Status   Terms of Use & Legal Informat<br>Copyright © 2011 SAS Institute Inc. All Rights Reserved.  Rel                                                        | tion   Privacy Statement<br>lease 3.6.11_2011.08.24a                    |

- If you do not have a SAS Profile associated with your e-mail address, select the **Create a SAS Profile** or **New User?** link.
- If you do have a SAS Profile, enter your SAS Profile Password or select **Forgot Your Password**?

| <u>s</u> .sa | S. THE POWER TO KNOW.                                                                                                    | SAS <sup>®</sup> OnDemand for Academics<br>Control Center             |
|--------------|----------------------------------------------------------------------------------------------------|-----------------------------------------------------------------------|
| АА           |                                                                                                    |                                                                       |
|              | SAS® OnDemand for Academics<br>Access the power of SAS software through the Internet.                                                                                                    |                                                                       |
|              | The SAS <sup>®</sup> Control Center uses the same userid and password as the SA<br><u>create a SAS Profile</u> to get started. If you are an existing user, please en<br>Profile password below. | AS Profile. If you are a new user,<br>ter your e-mail address and SAS |
|              | E-mail address:                                                                                                    |                                                                       |
|              | Password:                                                                                                    |                                                                       |
|              | Enter New User?   Forgot Your Password?                                                                                                    |                                                                       |
|              | Contact Us   Server Status   Terms of Use & Legal Informatio<br>Copyright © 2011 SAS Institute Inc. All Rights Reserved.  Rele                                                                   | on   Privacy Statement<br>ase 3.6.11_2011.08.24a                      |

S

My

| • Enter your inf        | ormation in the required fie | lds to create or upda | te your SAS Profile. |
|-------------------------|------------------------------|-----------------------|----------------------|
| Sas. THE POWER TO KNOW. |                              |                       |                      |
| ly SAS Profile          |                              |                       |                      |
| Required Information    |                              |                       |                      |
| * required fields       |                              |                       |                      |
| * First Name            |                              |                       |                      |
| * Last Name             |                              |                       |                      |
| * Company/Organization  |                              |                       |                      |
| * Country               | Please select a country      | •                     |                      |
|                         |                              |                       |                      |

We value your privacy and will not sell, rent or lease your information to others.

After clicking the Create Profile button, you'll receive an e-mail with instructions to create your password and complete the Profile creation

**Create Profile** 

\* E-mail Permission Would you like to receive occasional e-mails highlighting white papers, training courses and events? (learn more)

\* E-mail

process. Please check your spam folder as appropriate.

Yes No

• A verification e-mail will be sent. Select the link located in the e-mail.

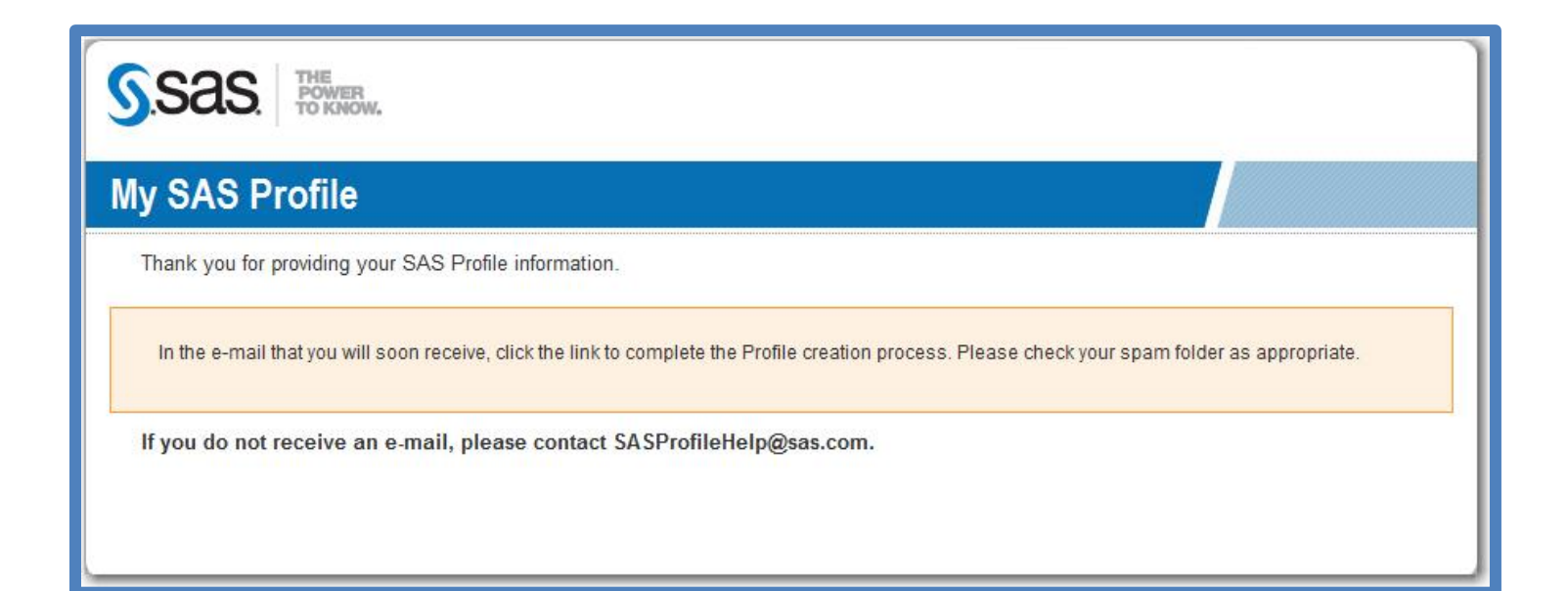

- Create a SAS Profile Password.
- Write this password down for future reference. You will use it each time that you log on to SAS Enterprise Miner software.

| Sas. The Power to know.                                                                   |                                                                                                    |
|-------------------------------------------------------------------------------------------|----------------------------------------------------------------------------------------------------|
| reate Profile Password                                                                    |                                                                                                    |
| Welcome Tom Rogers<br>Your e-mail address has been validated. To complete your SAS Pr     | ofile, create a password for your account.                                                                                                    |
| E-mail sasinstructor+2@gmail.com<br>New password<br>Re-enter new password<br>Set Password | Password tips:<br>At least eight characters long and contains characters from at least three of<br>the following four categories:<br>- uppercase characters (A - Z)<br>- lowercase characters (a - z)<br>- digits (0 - 9)<br>- non-alphanumeric (!, \$) |

• Select the **Continue Registration for SAS OnDemand for Academics** link to return to the SAS OnDemand for Academics Control Center.

| S.Sas. THE POWER TO KNOW.                                                                                                    |
|----------------------------------------------------------------------------------------------------|
| My SAS Profile                                                                                                    |
| Your Profile is now active!                                                                                                    |
| What would you like to do now?                                                                                                    |
| Go to the SAS home page<br>Go to the SAS Customer Support home page                                                                                                    |
| On the sas.com site:<br><u>Manage your subscriptions</u><br><u>Download white papers</u><br><u>View webcasts</u>                                                                         |
| On the SAS Customer Support site:<br><u>Access Self-Paced e-Learning</u><br><u>Download software</u><br><u>View Technical Support tracks</u><br><u>Post to the SAS Discussion Forums</u> |
| OnDemand product links:<br>Continue Registration for SAS OnDemand for Academics<br>Continue Registration for SAS OnDemand for Professionals                                              |
| Partners:<br><u>Visit PartnerNet</u>                                                                                                    |

• Enter your e-mail address and SAS Profile password in the appropriate boxes.

| <u>s</u> .sa | S. THE POWER TO KNOW.                                                                                                    | SAS <sup>®</sup> OnDemand for Academics<br>Control Center           |
|--------------|----------------------------------------------------------------------------------------------------|---------------------------------------------------------------------|
| АА           |                                                                                                    |                                                                     |
|              | SAS® OnDemand for Academics<br>Access the power of SAS software through the Internet.                                                                                                    |                                                                     |
|              | The SAS <sup>®</sup> Control Center uses the same userid and password as the SAS<br><u>create a SAS Profile</u> to get started. If you are an existing user, please enter<br>Profile password below. | S Profile. If you are a new user,<br>er your e-mail address and SAS |
|              | E-mail address:                                                                                                    |                                                                     |
|              | Password:                                                                                                    |                                                                     |
|              | New User?   Forgot Your Password?                                                                                                    |                                                                     |
|              | Contact Us   Server Status   Terms of Use & Legal Informatio<br>Copyright © 2011 SAS Institute Inc. All Rights Reserved.  Relea                                                                      | n   Privacy Statement<br>ase 3.6.11_2011.08.24a                     |

## 3. Choose the I am an Instructor button to register as an instructor.

| SAS<br>Acces | © OnDemand for Academics<br>s the power of SAS software through the Internet.                                                                |
|--------------|----------------------------------------------------------------------------------------------------|
|              | Using SAS® OnDemand for Academics                                                                                                    |
|              | We are going to guide you through several screens to collect information about your institution and your use of SAS® OnDemand for Academics. |
|              | How do you plan to use SAS® OnDemand for Academics?                                                                                          |
|              | II Please choose:                                                                                                    |
|              | I am an Instructor: I plan to teach with SAS® OnDemand for Academics.                                                                        |
|              | C I am a Student: I am taking a course that uses SAS <sup>®</sup> OnDemand for Academics.                                                    |
|              | C I am an Academic Researcher: I plan to use SAS® OnDemand for Academics for academic research and I have a registration key.                |
|              | Next                                                                                                    |
|              |                                                                                                    |

4. Select the country that your school is located in.

| S <sup>®</sup> OnDemand for Academics<br>ss the power of SAS software through the Internet. |  |
|---------------------------------------------------------------------------------------------|--|
| School Location:                                                                            |  |
| Please identify the country where your institution is located.                              |  |
| Country:*                                                                                   |  |
| Next                                                                                        |  |
|                                                                                             |  |
|                                                                                             |  |
|                                                                                             |  |

5. Select the state that your school is located in.

| AS <sup>®</sup> OnDemand for Academics<br>cess the power of SAS software through the Internet. |  |
|------------------------------------------------------------------------------------------------|--|
| School Location:                                                                               |  |
| Please identify the State/Province where your institution is located.                          |  |
| State/Province: *                                                                              |  |
| Next                                                                                           |  |
|                                                                                                |  |

6. Select your institution.

| Select your institution                                 |  |
|---------------------------------------------------------|--|
|                                                         |  |
| Please select your school from the list provided below. |  |
| Institution:* Please Select Next                        |  |

7. To verify your status as an instructor, please enter a contact name, contact phone number, and contact e-mail address.

| Verification:                                          |                                                                                                    |
|--------------------------------------------------------|----------------------------------------------------------------------------------------------------|
| We need to confirm that y be able to verify your state | ou are an instructor at your institution. Please provide information about someone that we may contact who will<br>is as an instructor. |
| Contact Title:*                                        |                                                                                                    |
| Contact Name:*                                         |                                                                                                    |
| Contact Phone:*                                        |                                                                                                    |
| Contact E-Mail:*                                       |                                                                                                    |
| Feedback:                                              |                                                                                                    |
| We occasionally contact uncheck the box below.         | our users to solicit for feedback about SAS OnDemand for Academics. If you do not wish to be contacted, then                            |
| 0-41-                                                  |                                                                                                    |

8. Verify your registration details and then select **Submit Registration**. Select **Change Information** if you would like to change your profile information.

## SAS<sup>®</sup> OnDemand for Academics

Access the power of SAS software through the Internet.

## **Registration Details:**

Please review the information you have entered. If it is correct, then click Submit Registration. Otherwise, click Change Information.

## **Profile Information:**

E-Mail: sasinstructor+2@gmail.com

Name: Tom Rogers

State/Province: NC

Country: US

## Institution Details:

Institution: SAS Institute (Cary)

Instructor Verification Contact:

Dean Ron Anderson 555-555-5555 email@email.com

Allow us to contact you regarding SAS® OnDemand for Academics:

Yes

Change Information Submit Registration

10 Copyright© 2012 SAS Institute, Inc.

9. Your registration is complete. Select the **Click here** link to continue to set up your SAS server account.

SAS® OnDemand for Academics Access the power of SAS software through the Internet.

### **Registration Complete**

Thank you for registering with SAS OnDemand for Academics. Click here to set up your SAS server account.

10. Carefully review the Software License Agreement. If you agree, click the Agree button and select **Enter**.

| SAS® OnDemand for Academics<br>Access the power of SAS software through the Internet.                                                                                                    |  |
|----------------------------------------------------------------------------------------------------|--|
| Review the Software License Agreement                                                                                                    |  |
| Please review the license below. You must agree with the license to continue your registration with SAS® OnDemand for Academics.<br>If you agree to the terms on the license, select "Agree" below. |  |
| S Agree:                                                                                                    |  |
| Decline:                                                                                                    |  |
| License Terms:                                                                                                    |  |
| SAS® License Agreement                                                                                                    |  |

11. From your Home Page, select **Register a course** to create a course.

Note the **SAS Server userid** on this page. When it is time to log on to SAS Enterprise Miner, you will use this userid as well as the SAS Profile password you created in an earlier step.

SAS® OnDemand for Academics Access the power of SAS software through the Internet.

#### Home Page for Instructor: Tom Rogers

Your SAS Server userid is tom\_rogers\_exptst Use this userid when you log on to the SAS Server.

- Your current institution is: Florida State University (Tallahassee)
- Your Account Status is: Active.
- Register a course:

Register a course to select software and make it available to your students.

There are no courses currently registered. Register a course to make it available to your students. Once a course is registered, you will be able to download and install appropriate SAS® OnDemand for Academics software.

#### **Additional Resources**

Please note that several of the links below will direct your browser away from the Control Center. Use your browser's Back button to return.

- Main Support Site
- Account Status
- SAS Server Availability
- Download SAS® OnDemand for Academics license agreement 1 (PDF)

12. Enter your course information and choose the software application that you want to use to teach the course and click Submit.

| S <sup>®</sup> OnDemand for Academics<br>ess the power of SAS software through the Internet. |  |
|----------------------------------------------------------------------------------------------|--|
| Register A Course                                                                            |  |
| Items marked * are required.                                                                 |  |
| Course Information:                                                                          |  |
| Institution: SAS Institute (Cary)                                                            |  |
| Course Name: *                                                                               |  |
|                                                                                              |  |
| (example: STA 311)                                                                           |  |
| Course Description: *                                                                        |  |
| Section Number: *                                                                            |  |
| What level is this course? *                                                                 |  |
| Course Start Date: *                                                                         |  |
| Jan v 01 v 2011 v                                                                            |  |
| (MM/DD/YYYY)                                                                                 |  |
| Course End Date: *                                                                           |  |
| Jan • 01 • 2011 •                                                                            |  |
|                                                                                              |  |
| Anticipated Maximum Class Size:                                                              |  |
|                                                                                              |  |
| Software Client:                                                                             |  |
|                                                                                              |  |
| Cancel Submit                                                                                |  |
|                                                                                              |  |
|                                                                                              |  |

13. Your course registration is now complete. You may now choose to either explore additional information about SAS<sup>®</sup> OnDemand for Academics or select **Return to my Home Page** to begin the process of accessing your software.

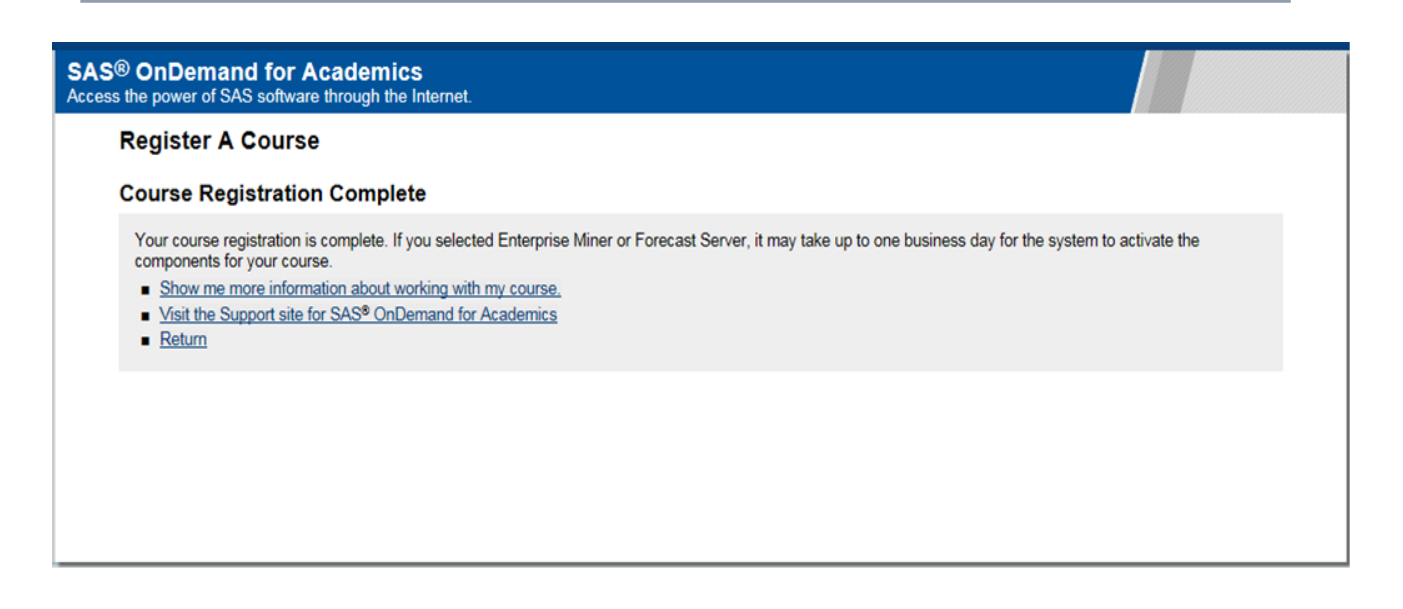

# 14. If you select **Return (to go back to the homepage)** you will have the option to begin the process of accessing your software.

#### SAS® OnDemand for Academics Access the power of SAS software through the Internet.

#### Home Page for Instructor: Tom Rogers

Your SAS Server userid is tom\_rogers\_exptst Use this userid when you log on to the SAS Server.

- Your current institution is: Florida State University (Tallahassee)
- Your Account Status is: Active.
- Register a course:
  - Register a course to select software and make it available to your students.

Use the info link for a course to get information about your course setup, including instructions for storing data on the server.

| COURSE                                             |      |             | SOFTWARE | DOWNLOAD     | START DATE | REGISTERED |
|----------------------------------------------------|------|-------------|----------|--------------|------------|------------|
| Intro to FS - Sec. 1: FS: Forecast Server          | info | <u>edit</u> | FS3.1    | Get Software | 01Jan2012  | 03Nov2011  |
| Intro to Stats - Sec. 12: Stats : Enterprise Miner | info | edit        | EM       | Get Software | 01Jan2012  | 03Nov2011  |

#### **Additional Resources**

Please note that several of the links below will direct your browser away from the Control Center. Use your browser's Back button to return.

- Main Support Site
- Account Status
- SAS Server Availability
- Download SAS® OnDemand for Academics license agreement T (PDF)

• The following is an example of the directory information that explains how to upload and access your course data files (if you choose to do so). To access it from your Home page, select the **Info** link next to the appropriate course.

#### SAS<sup>®</sup> OnDemand for Academics Access the power of SAS software through the Internet.

Telling your students about SAS OnDemand for Academics

You must tell your students to register before they can use the software. View A Sample Message

#### Storing Data on the server

A directory will be created on the SAS Server to enable you to store course data for use with SAS Enterprise Guide or SAS Enterprise Miner (this feature is unavailable for SAS Forecast Server). Only instructors have the ability to upload data.

If you have just registered, then it might take up to 15 minutes before your course data directory is available.

#### Uploading SAS Data Sets

To upload a SAS data set to the storage area for your courses

1. Start your favorite FTP program.

- 2. Use the following FTP settings (some FTP programs will prompt you for these):
  - Hostname: sascloudftp.sas.com
  - Userid: tom\_rogers\_exptst
  - Password: (the password you use for accessing the SAS Server)
- 3. Change directories to the directory of the course that you want to upload a SAS data set to. To find the directory name for your course, review the
- example LIBNAME statement below. Your course directory name will have a value of c\_xxx (where xxx is a number)
- 4. Change directories to the directory of your course.
- 5. Upload the SAS data set to the directory for your course.

You and your students will be able to access the data using the LIBNAME statement shown below. Include the access=readonly parameter to prevent your students from modifying the data.

libname mydata "/courses/u\_fsu.edu1/i\_104919\_exptst/c\_685\_exptst" access=readonly;

#### Uploading non SAS Data Files

To upload a data file to the storage area for your course:

- 1. Start your favorite FTP program.
- 2. Hostname:
  - Hostname: sascloudftp.sas.com
  - Userid: tom\_rogers\_exptst
  - Password: (the password you use for accessing the SAS Server)
- Change directories to the directory of the course that you want to upload a data file to. To find the directory name for your course, review the example FILENAME statement below. Your course directory name will have a value of c\_xxx (where xxx is a number).
- 4. Upload the data file for your course.

You and your students will be able to access the data using a FILENAME statement. For example, if you upload sample.csv, you would use the following statement to access the file:

filename sample "/courses/u\_fsu.edu1/i\_104919\_exptst/c\_685\_exptst/sample.csv";

Return

15. The course table lists the course or courses that you have created. To begin the process of accessing SAS<sup>®</sup> Enterprise Miner<sup>™</sup>, select the **Get Software** link from the table row for the appropriate course.

#### SAS<sup>®</sup> OnDemand for Academics Access the power of SAS software through the Internet. Home Page for Instructor: Tom Rogers Your SAS Server userid is tom\_rogers\_exptst Use this userid when you log on to the SAS Server. Your current institution is: Florida State University (Tallahassee) Your Account Status is: Active. Register a course Register a course to select software and make it available to your students. Use the info link for a course to get information about your course setup, including instructions for storing data on the server. SOFTWARE DOWNLOAD START DATE COURSE REGISTERED Intro to FS - Sec. 1: FS: Forecast Server FS3.1 Get Software 01Jan2012 03Nov2011 info edit Intro to Stats - Sec. 12: Stats : Enterprise Miner EM 01Jan2012 03Nov2011 edit Get Software info Additional Resources Please note that several of the links below will direct your browser away from the Control Center. Use your browser's Back button to return. Main Support Site Account Status SAS Server Availability Download SAS® OnDemand for Academics license agreement T [PDF]

16. Select **SAS® OnDemand for Academics: Enterprise Miner™ Configuration**. Walk through the configurations steps to ensure that you have the required Java Runtime Environment (JRE).

#### SAS® OnDemand for Academics Access the power of SAS software through the Internet.

#### Configure or Start Your Software

#### Configuring Your System for SAS<sup>®</sup> OnDemand for Academics: Enterprise Miner™

Please complete this section before trying to use SAS<sup>®</sup> OnDemand for Academics: Enterprise Miner™

- Review <u>SAS® OnDemand for Academics: Enterprise Miner<sup>TM</sup> Configuration</u> to ensure that your system is prepared to run SAS® OnDemand for Academics: Enterprise Miner<sup>TM</sup>.
- Constant SAS® OnDemand for Academics: Enterprise Miner™ refer to the next section.

#### Starting OnDemand for Academics: Enterprise Miner™

Start <u>SAS<sup>®</sup> OnDemand for Academics: Enterprise Miner™</u>
 When prompted, log on with your User ID and Password.

## Return

17. Select **Start SAS® OnDemand for Academics: Enterprise Miner™** to launch SAS<sup>®</sup> Enterprise Miner<sup>™</sup>.

When SAS Enterprise Miner starts, do the following:

- 1. Enter your SAS Server userid (see Step 11) in the User Name field.
- 2. Enter your SAS Profile password in the Password field.

#### SAS® OnDemand for Academics Access the power of SAS software through the Internet

#### Configure or Start Your Software

#### Configuring Your System for SAS<sup>®</sup> OnDemand for Academics: Enterprise Miner™

Please complete this section before trying to use SAS® OnDemand for Academics: Enterprise Miner™

- Review <u>SAS<sup>®</sup> OnDemand for Academics: Enterprise Miner<sup>TM</sup> Configuration</u> to ensure that your system is prepared to run SAS<sup>®</sup> OnDemand for Academics: Enterprise Miner<sup>TM</sup>.
- 2. To start SAS<sup>®</sup> OnDemand for Academics: Enterprise Miner™ refer to the next section.

#### Starting OnDemand for Academics: Enterprise Miner™

- 1. Start SAS<sup>®</sup> OnDemand for Academics: Enterprise Miner<sup>™</sup>
- 2. When prompted, log on with your User ID and Password.

<u>Return</u>

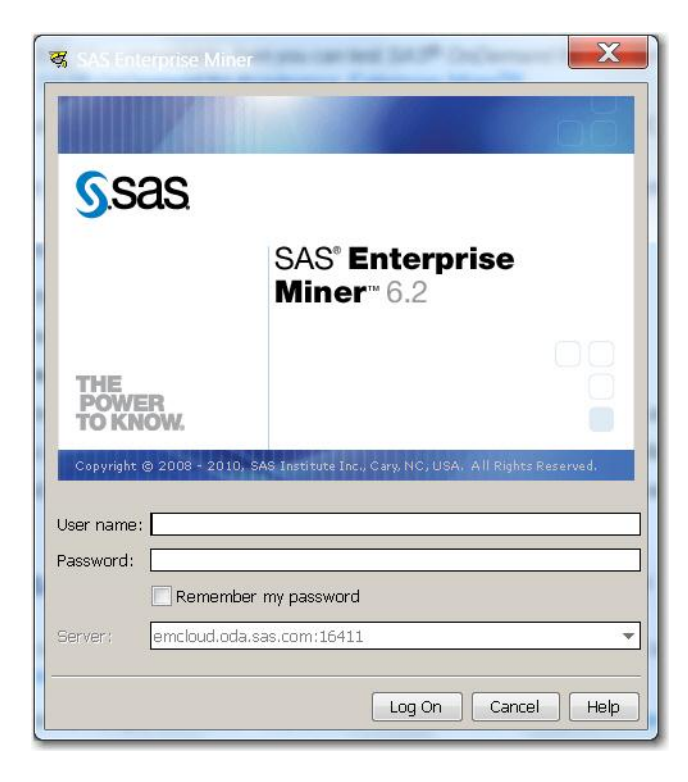